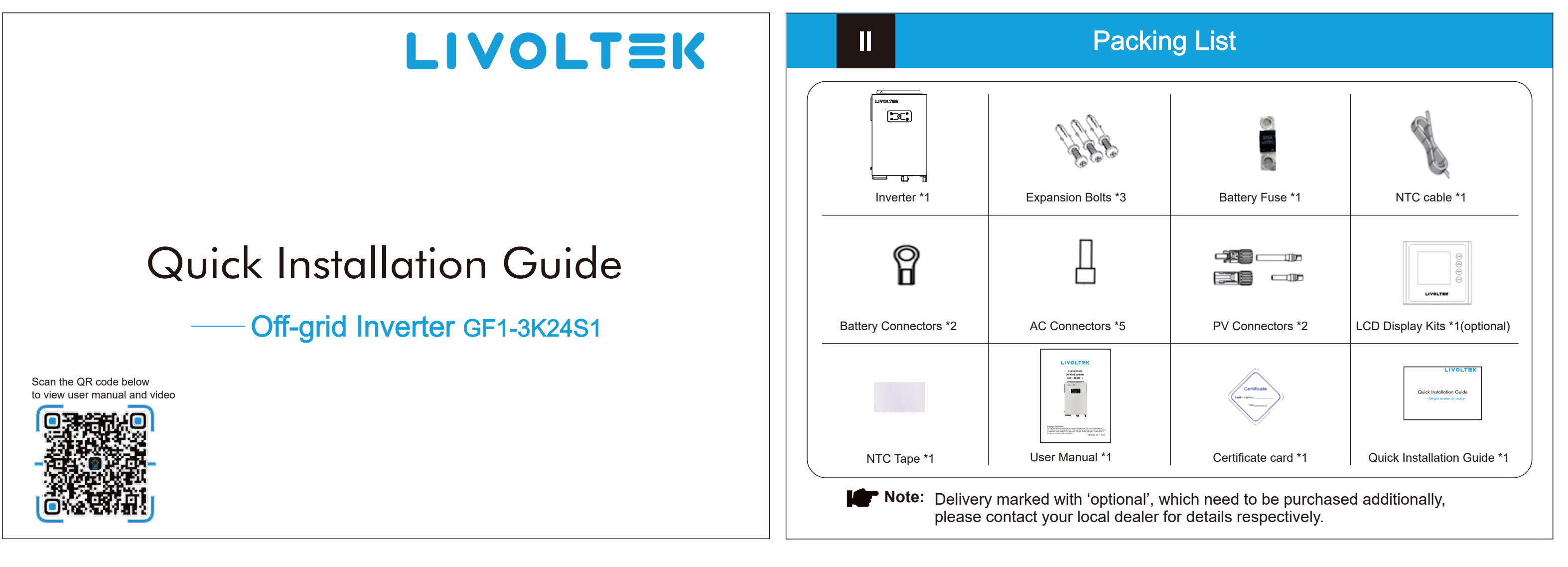

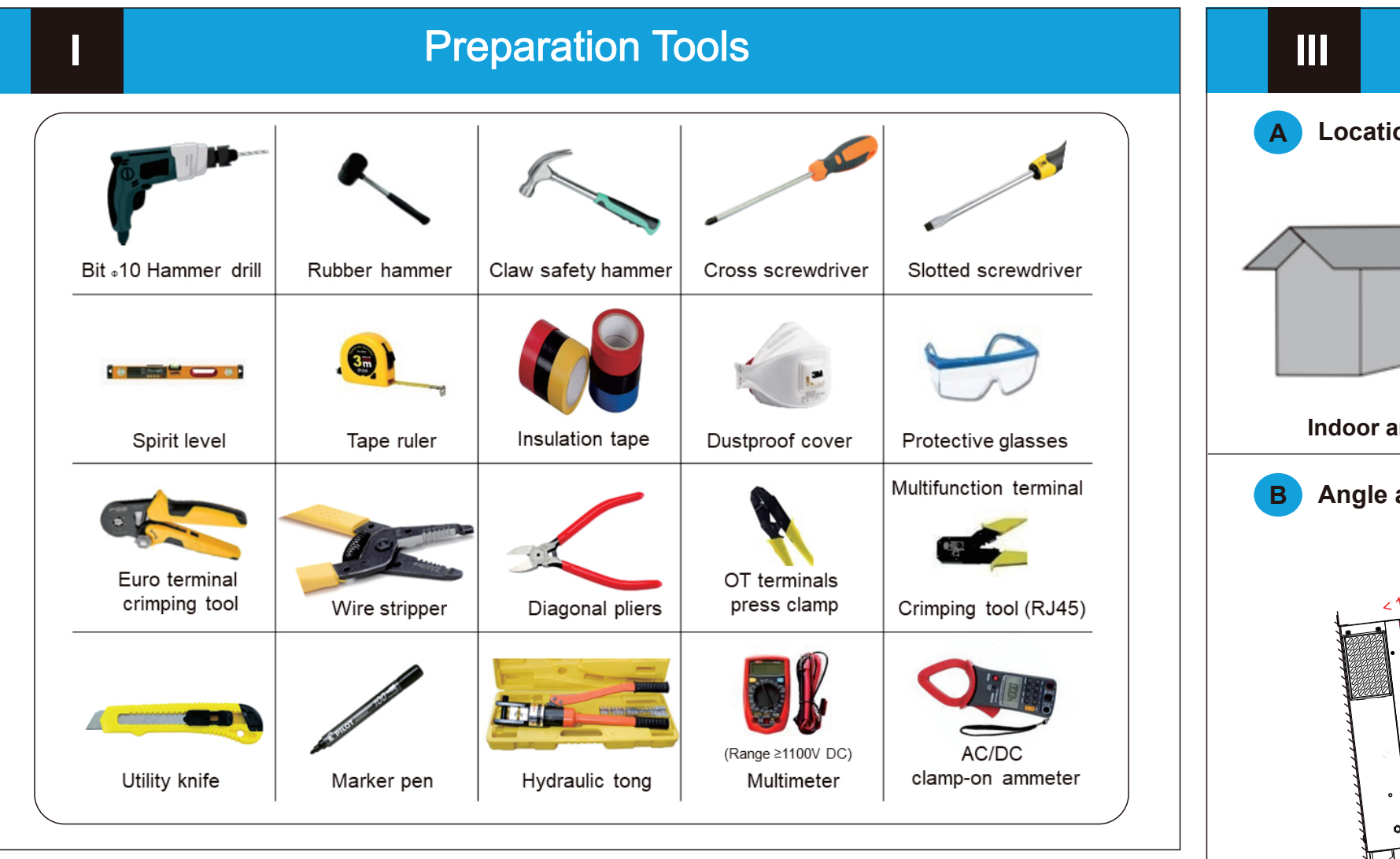

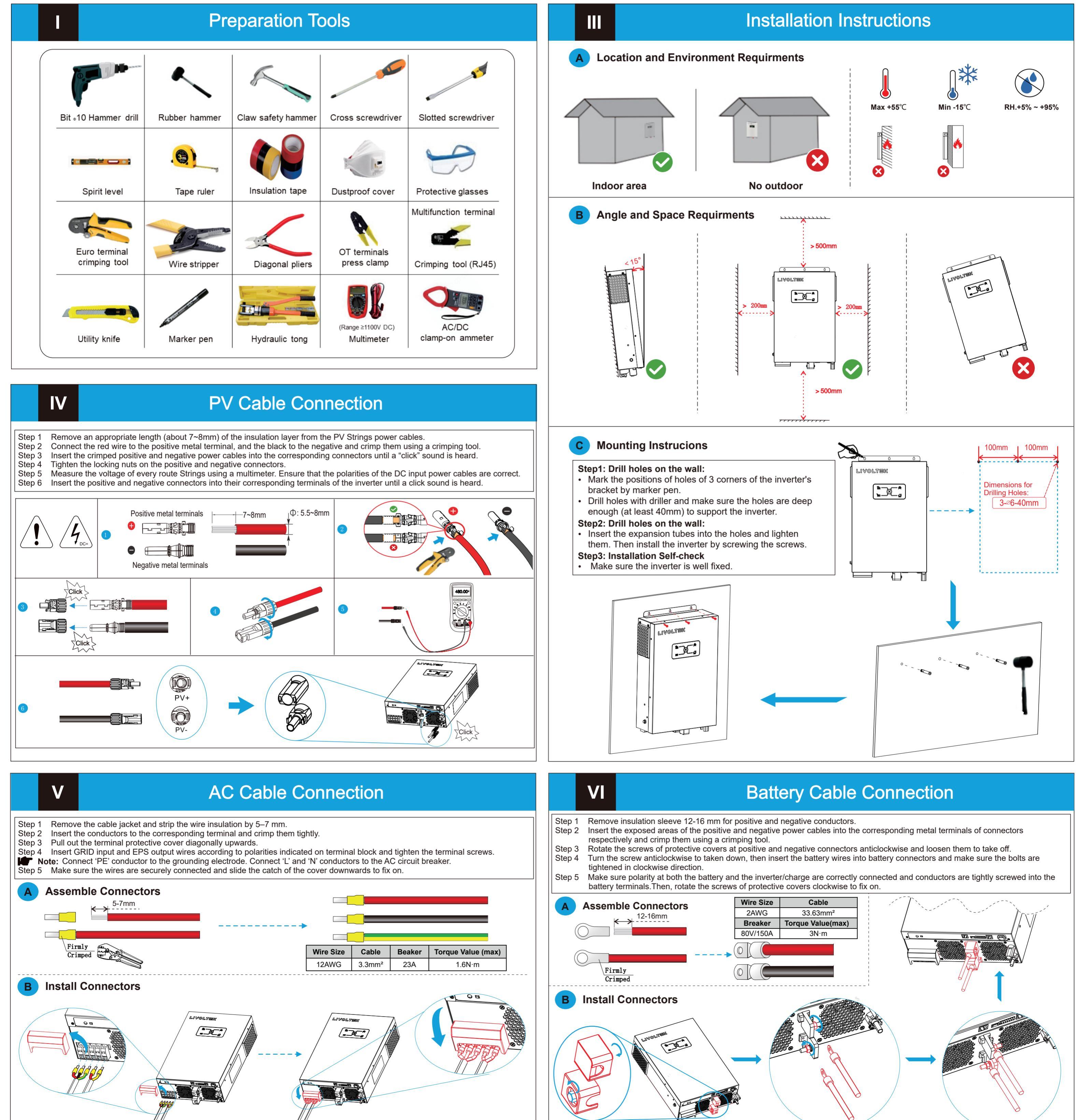

## Battery Communication Connection

- Step 1 Please find the NTC cable and a piece of tape in the accessories package of inverter.
- Step 2 Insert the exposed terminals of NTC cable into the NTC port of inverter.

VII

Step 3 Please clean the surface part of battery where you will stick cables before sticking (any place but must be nonmetallic). Step 4 Attach the teardrop-shaped terminal of NTC cable to the battery and tape it in place.

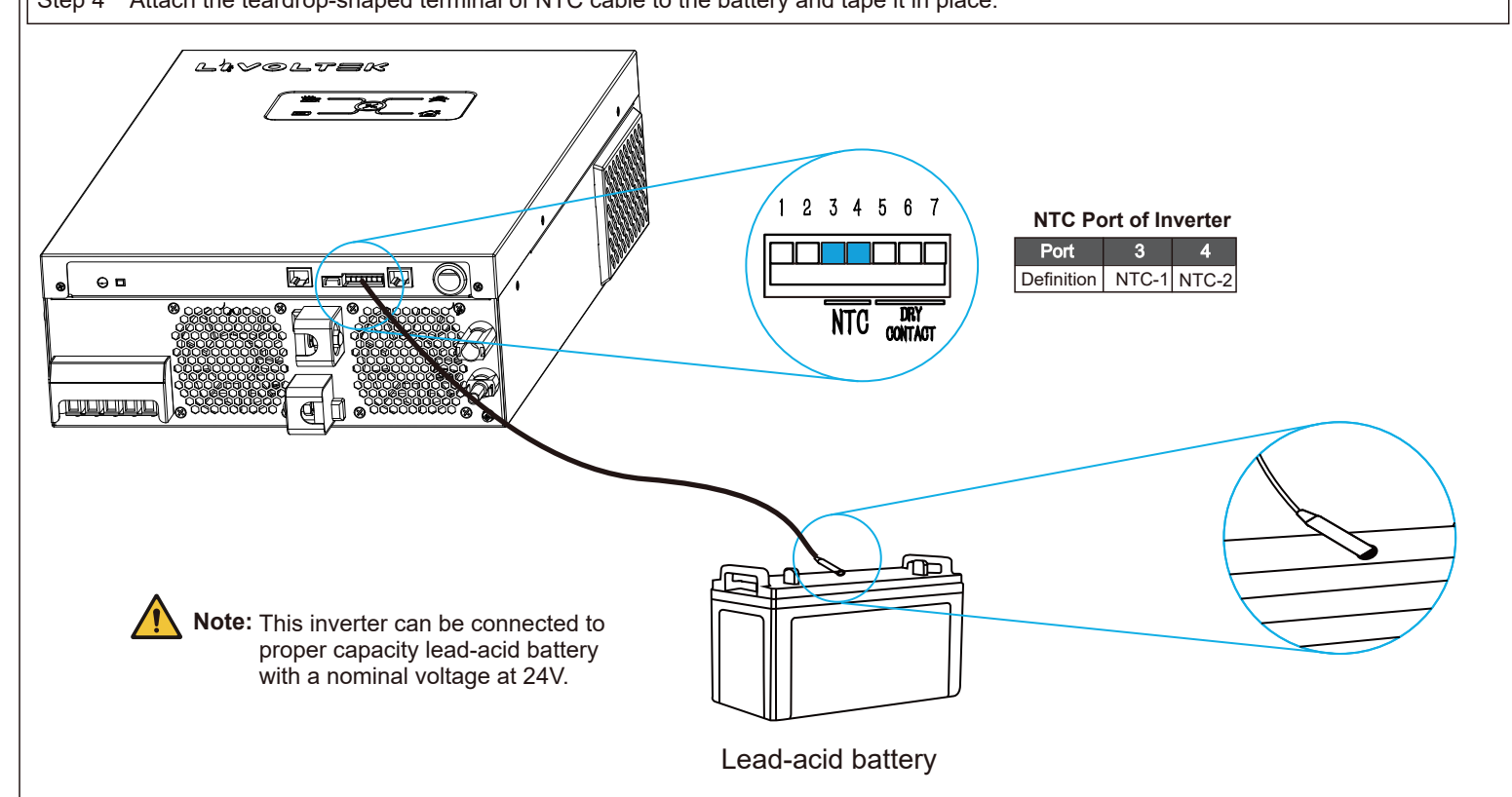

## VIII External LCD Display Connetion(Optional)

**Note:** Communication interface between inverter and external LCD screen is RS485 with a RJ45 connector.

- Step 1 Insert the RJ45 connector into the port marked "LCD" on the inverter and tighten the cover.
- Step 2 Plug the other end of the RJ45 cable into the port of the external LCD screen.

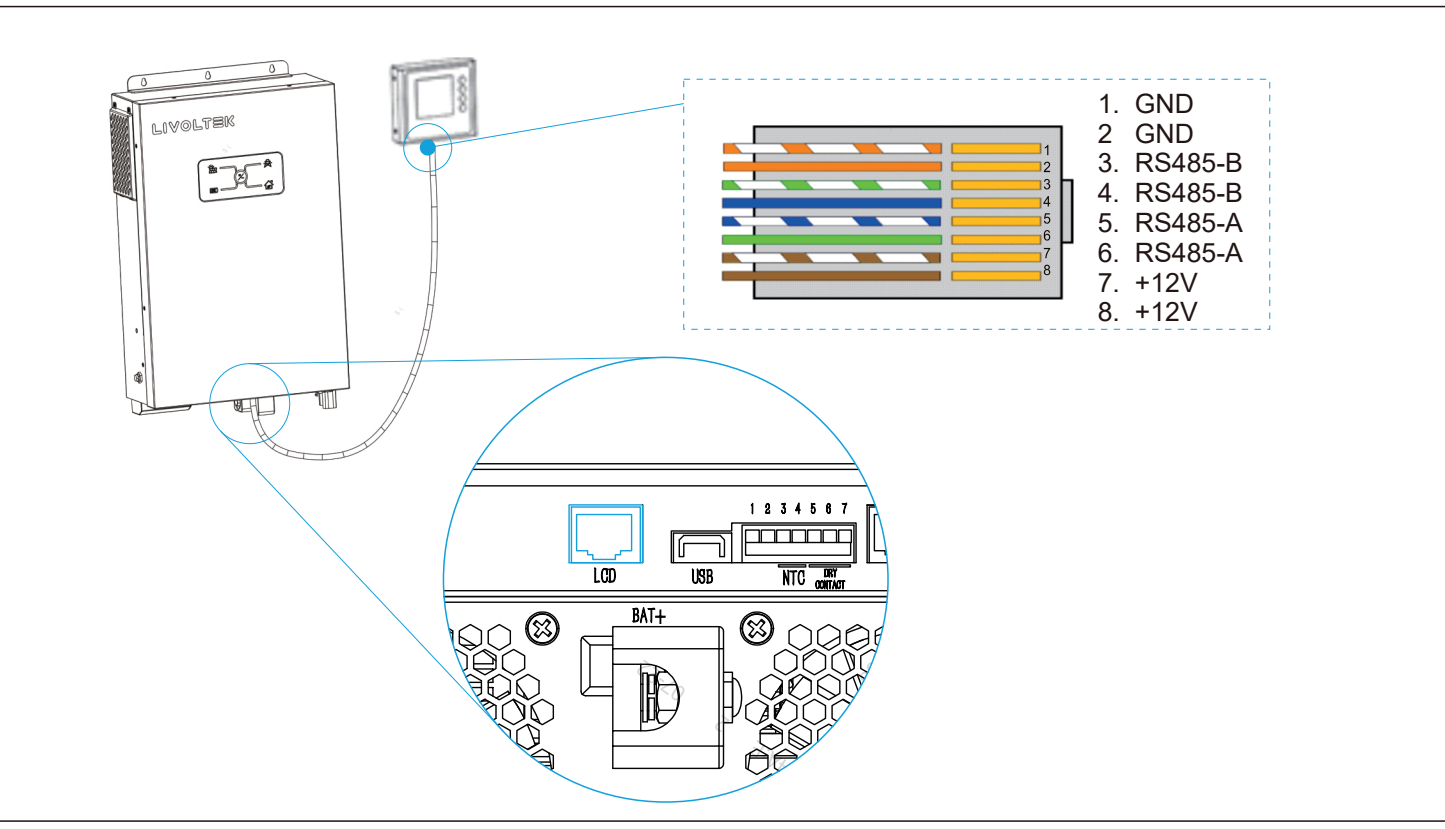

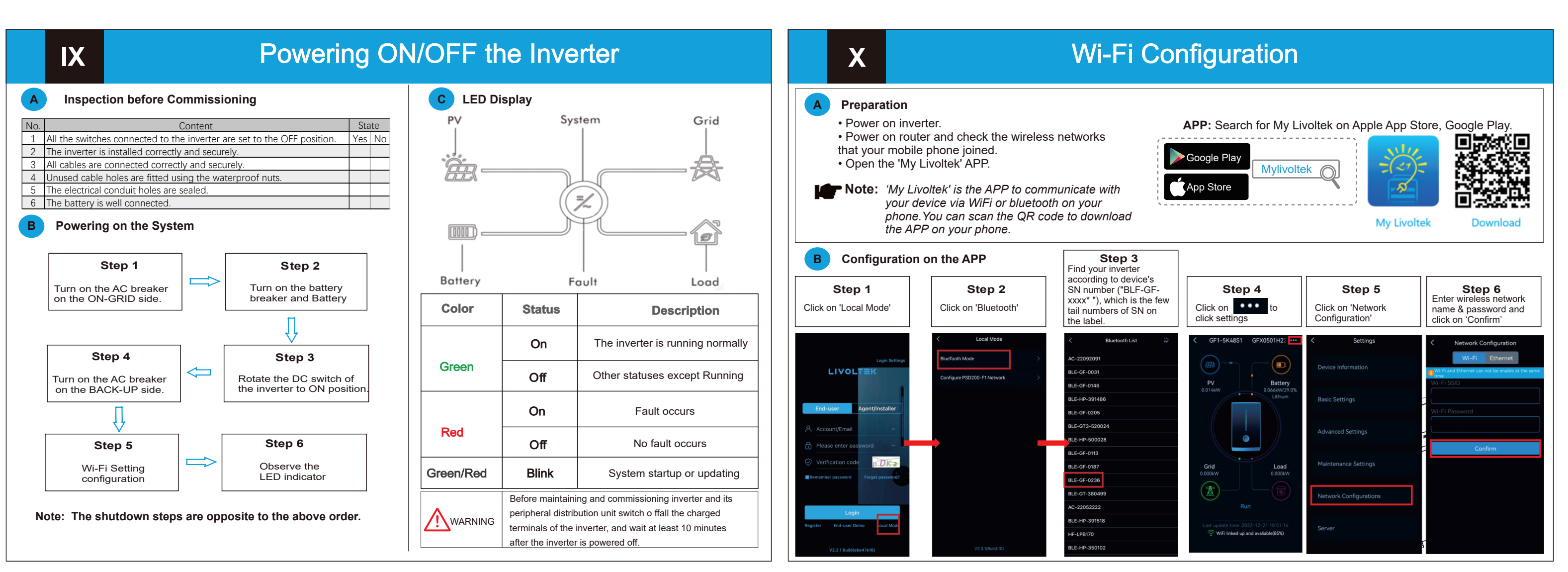

## 

**Q** 1418-35 Moganshan Road, Hangzhou, 310011, China

info@livoltek.com

www.livoltek.com